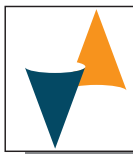

# K31D

## ELECTRONIC TEMPERATURE CONTROLLER WITH DIFFERENTIAL CONTROL MODE

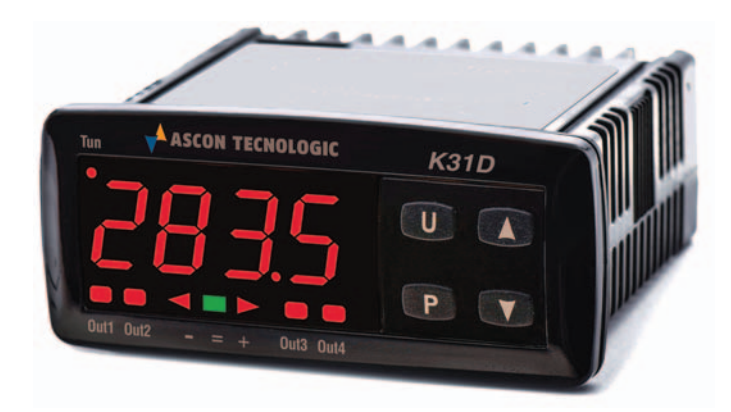

## **OPERATING INSTRUCTIONS**

19/04 - Code: ISTR\_M\_K31D\_E\_05\_--

## Ascon Tecnologic S.r.l.

Viale Indipendenza 56, 27029 Vigevano (PV) - ITALY
Tel.: +39 0381 69871 - Fax: +39 0381 698730
Sito: http:\\www.ascontecnologic.com
e-mail: info@ascontecnologic.com

#### PREFACE

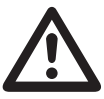

This manual contains the information necessary for the product to be installed correctly and also instructions for its maintenance and use; we therefore recommend that the most attention is paid to the following instructions and to save it.

This document is the exclusive property of Ascon Tecnologic S.r.l. which forbids any reproduction and disclosure, even in part, of the document, unless expressly authorized.

Ascon Tecnologic S.r.l. reserves the right to make any formal or functional changes at any moment and without any notice.

Ascon Tecnologic S.r.l. and its legal representatives do not assume any responsibility for any damage to people, things or animals deriving from violation, wrong or improper use or in any case not in compliance with the instrument's features.

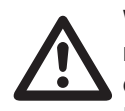

Whenever a failure or a malfunction of the device may cause dangerous situations for persons, thing or animals, please remember that the plant has to be equipped with additional devices which will guarantee safety.

## Index

| 1.         | Ins        | trument description                              | . 1      |
|------------|------------|--------------------------------------------------|----------|
|            | 1.1        | General description                              | . 1      |
|            | 1.2        | Front Panel Description                          | 2        |
| 2.         | Pro        | ogramming                                        | . 2      |
|            | 2.1        | Set Point Fast Programming                       | 2        |
|            | 2.2        | Control Status and Parameter Selection           | 2        |
|            | 2.3        | Parameters programming levels                    | 3        |
|            | 2.4        | Control Satus                                    | 3        |
| _          | 2.5        | Active Set Point Selection                       | 4        |
| 3.         | Usa        | age warning                                      | . 4      |
|            | 3.1        | Admitted use                                     | 4        |
| 4.         | Ins        | tallation warnings                               | . 4      |
|            | 4.1        | Mechanical mounting                              | 4        |
|            | 4.2        | Dimensions (mm)                                  | 4        |
|            | 4.2        | 2.1 Mechanical dimensions                        | 4<br>1   |
|            | 4.4        | 2.2 Paner cur-ou                                 | 4<br>4   |
|            | 4.3        | Electrical connections                           | . 4      |
|            | 4.3        | 3.1 Electrical wiring diagram                    | 5        |
| 5.         | Fu         | nctions                                          | . 5      |
|            | 5.1        | Measurement and display                          | 5        |
|            | 5.2        | Output Configuration                             | . 6      |
|            | 5.3        | Absolute or Differential Temperature Controller  | . 6      |
|            | 5.4        | ON/OFF Control ( L= EL)                          | . 6      |
|            | 5.5        | Neutral Zone ON/OFF Control ( 1-EG - 2-EG)       | 7        |
|            | 5.6        | Single Action PID Control ( L-EL)                | 7        |
|            | 5.7        | Double Action PID Control ( 17 EL - 27 EL)       | 7        |
|            | 5.8        | Auto-tuning and Self-tuning Functions            | . 8      |
|            | 5.8        | 8.1 How to activate Auto-tuning function         | 8        |
|            | 5.8        | B.2 How to activate Self-tuning function         | 9        |
|            | 5.9        | Dynamic Set Point change and automatic switching | ~        |
|            | E 10       | Set start function                               | 9        |
|            | 5.10       | Alarma Output Eurotiona (AL1 AL2 AL2)            | 9<br>10  |
|            | 5.12       | Loon Break Alarm Function                        | 10       |
|            | 5 13       | Euopidical Alamini unclion                       | 11<br>11 |
|            | 5.10       | Digital Input                                    | 11<br>12 |
|            | 5 15       | BS485 Serial Interface                           | 12       |
| 6          |            |                                                  | 12       |
| 0.         | 6 1        | Parameters configuration by "A01"                | 13       |
| 7          | Dro        | arammable parameters                             | 11       |
| /.<br>0    | Dre        | bloma Maintananaa and Warranty                   | 14       |
| ο.         | 0 1        | Probe errore                                     | 10       |
|            | 0.1<br>0.0 | Other errors                                     | 10       |
|            | 0.Z<br>8 3 | Cleaning                                         | 10       |
|            | 0.0<br>8 / | Warranty and Renairs                             | 10<br>18 |
|            | 85         | Disnosal                                         | 19<br>18 |
| ٥          | Ter        | hnical data                                      | 19<br>19 |
| <b>J</b> . | 0.1        | Floctrical characteristics                       | 10       |
|            | 9.1<br>Q 2 | Mechanical characteristics                       | 10<br>18 |
|            | 9.2        | Functional Features                              | 10       |
| 10         |            | u to ordor                                       | 10       |

#### **1. INSTRUMENT DESCRIPTION**

#### **1.1 General description**

The K31D model is a digital temperature controller with a single loop microprocessor, with ON/OFF control, Neutral Zone ON/OFF, single or double action PID (direct and inverse) fitted with 2 PTC, NTC or Pt1000 temperature input probes by means of which it is possible to obtain differential temperature control. It can therefore be used in applications that require a control for the temperature difference between 2 different environments such as liquid coolers (chillers), natural air-conditioning systems through the air recirculation, heating by solar panels or in many other applications where 2 temperature readings are needed. The controller is also

equipped with Fast and Oscillatory Auto-tuning, Self-tuning and Fuzzy overshoot control for adjusting the PID. The instrument offers the possibility of having 2 programmable digital inputs and an RS485 serial communications port using MODBUS-RTU communications protocol with a transmission speed up to 38.4 kbaud.

The **process value** is displayed on a **4 digit red display**, while the outputs status is shown by **4 LED**s.

The controller is equipped with a programmable **3 LEDs shift display** ( $\checkmark$ ), stores **2 Set Points** and **can have up to 4 outputs** [relay or solid state relays drive type (SSR)]. A model is also available with **Out1 analogue control output** (0/4 ÷ 20 mA or 0/2 ÷ 10 V type).

Other important available functions are: Loop-Break Alarm function, reaching of the Set Point at controlled speed, ramp and dwell function, Soft-Start function, protection compressor function for neutral zone control, parameters protection on different levels.

#### 1.2 Front Panel Description

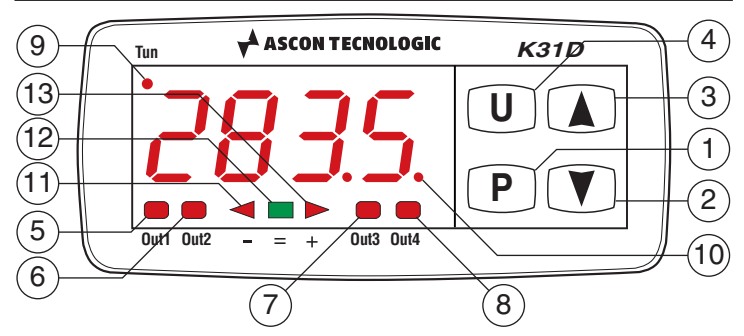

- 1 (P): This key is used to access the programming parameters and to confirm selection;
- 2 This key is used to decrease the values to be set and to select the parameters. If the key is held down, the user returns to the previous programming level until it exits the programming mode;
- 3 (A): This key is used to increase the values to be set and to select the parameters. If the key is held down, the user returns to the previous programming level until it exits the programming mode. Outside the programming mode it permits the visualisation of the output control power;
- U: This key is used to display the temperatures read by the probes (Pr1 and Pr2) and their difference (Pr1 - Pr2). It can also be programmed through the U5rb parameter for: Activating Auto-tuning or Self-tuning, setting the instrument to manual regulation, setting the alarm, changing the active Set Point and deactivating the control;
- 5 LED OUT1: Indicates the state of output Out1;
- 6 LED OUT2: Indicates the state of output Out2;
- 7 LED **OUT3**: Indicates the state of output **Out3**;
- 8 LED OUT4: Indicates the state of output Out4;
- **9** LED **Tun**: Indicates that the Self-tuning function is activated (light ON) or that Auto-tuning is in progress (flashing);
- **10** LED **SET**: When flashes, indicates the access to the programming mode;
- 12 LED Shift index =: Indicates that the process value is within the range [5P + RdE÷5P RdE];
- 13 LED ➤ Shift index +: Indicates that the process value is higher than the one set for parameter RdE.

#### 2. PROGRAMMING

#### 2.1 Set Point Fast Programming

This procedure allows you to quickly set the active Set Point and, when required, the alarm thresholds (paragraph 2.3).

Press and release the  $\mathbf{p}$  key, the display the display will alternate between "5P **n**" and the set value (**n** is the number of the Set Point active at that moment).

To increase/decrease the Set Point value press the  $\sqrt{\mathbf{v}}$  keys. These keys change the value one digit a time but when pressed for more than one second, the value increases or decreases rapidly and, if pressed for more than two seconds, the changing speed increases further to allow the rapid achievement of the desired value.

Once the desired value has been reached, pressing key P it is possible to exit the Set Point fast programming mode or switch to the alarm thresholds display (paragraph 2.3).

To exit the Set Point fast programming mode it is necessary to press the P key after the last Set Point has been displayed, alternatively, operating no keys for about 15 seconds the display will return to normal operation.

#### 2.2 Control Status and Parameter Selection

By pushing key  $\bigcirc$  and holding it down for about 2 s it is possible to enter into the main selection menu. Using the  $\bigcirc$   $\bigcirc$  keys, it is then possible to roll over the selections:

| oPEr  | To enter into the operating parameters menu                                                                                     |  |
|-------|----------------------------------------------------------------------------------------------------|--|
| EonF  | To enter into the configuration parameters menu                                                                                 |  |
| oFF   | To swap the controller into the OFF state                                                                                       |  |
| r E G | To swap the controller into the automatic control state                                                                         |  |
| EunE  | To activate the Auto-tuning or Self-tuning function                                                                             |  |
| oPLo  | To swap the controller to the manual control state<br>and therefore to program the % control value using<br>the $\sqrt{V}$ keys |  |

Once the desired item has been selected, push key  $\mathbf{P}$  to confirm. Selecting  $_{\mathcal{P}}P_{\mathcal{F}}$  and  $\mathcal{L}_{\mathcal{D}\mathcal{P}}F$  gives the possibility of accessing other menus containing additional parameters and more precisely:

- DPEr Operating parameters Menu: normally contains the Set Point parameters but it can contain all the desired parameters (paragraph 2.3).
- *LonF* <u>Configuration parameters Menu</u>: contains all the operating parameters and the functioning configuration parameters (alarm configuration, control, input, etc.).

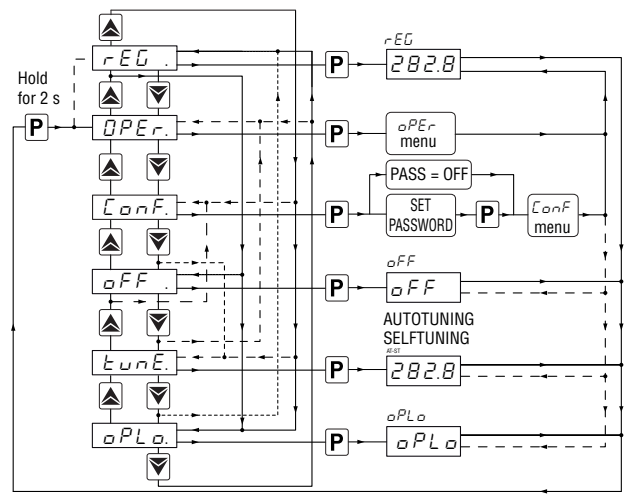

To enter the menu  $_{\Box}PE_{\Gamma}$ , select the option  $_{\Box}PE_{\Gamma}$  and press **P**.

The display will now show the code identifying the first group of parameters ("5P) and, by pressing the  $\blacktriangle$  and  $\bigcirc$  keys, it will be possible to select the group of parameters to be modified.

Once the desired group of parameters has been selected, the code identifying the first parameter of the selected group will be visualised by pushing the  $\bigcirc$  key.

Again using the  $\triangle$  and  $\heartsuit$  keys, it is possible to select the desired parameter and, if P is pressed, the display will alternatively show the parameter code and its programming value, which can be modified by using the P keys.

As the desired value has been programmed, press **P** once again: the new value will be stored and the display will show only the code of the selected parameter.

By using the  $\cancel{x}$  keys, it is then possible to select a new parameter (if present) and modify it as described above.

To select another group of parameters, keep the  $\blacktriangle$  or  $\bigtriangledown$  key pressed for about 2 s, afterwards the display shows again the code of the group of parameters.

Release the key and, using the  $\frown$  or  $\heartsuit$  keys, select a new group (if present).

To exit the programming mode, press no keys for about 20 seconds, or keep the  $\frown$  or  $\bigcirc$  pressed until the controller exits the programming mode.

To access the  $E_{DD}F$  menu, the controller can ask for a personalized Password previously set through the PR55 parameter.

If the protection is requested, set the desired password number in the *PR55* parameter and exit the programming parameters.

When the protection is active, to access the  $\mathcal{L}_{DD}F$  menu parameters, it is necessary to insert the programmed password number; to do that, use the  $\frown$  and  $\bigcirc$  keys to make the numbers scroll on the display until the previously programmed *PR55* number is shown on the screen, at this point press the  $\bigcirc$  key.

If a wrong *PR55* number is entered, the instrument returns to the previous control state.

If the password is correct, the display shows the code of first group of parameters ( ${}^{2}5P$ ) and, using the  $\sqrt[]{v}$  keys, is possible to select the desired group of parameters.

The modes to program and exit the  $E_{DD}F$  menu parameters are the same described for those in the  $_{D}PE_{T}$  menu.

The protection Password is deactivated by setting: PR55 = OFF.

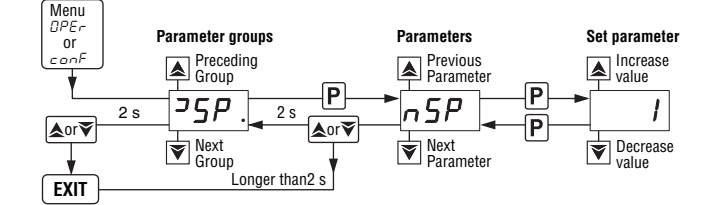

**Note:** If the password is lost, turn OFF the instrument, press  $\bigcirc$  and turn the instrument back ON keeping the key held down for about 5 s. In this way access is made to all parameters of the  $\Box_{DD}F$  menu and it will therefore be possible to check and modify the *PR55* parameter.

#### 2.3 Parameters programming levels

The menu  $\square P E_{\neg}$  normally contains the parameters used to program the Set Point; however it is possible to make all desired parameters appear or disappear on this level, by following this procedure:

Enter the menu  $\mathcal{L}_{DDF}$  and select the parameter to be made programmable or not programmable in the menu  $_{DPET}$ .

Once the parameter has been selected, if the LED SET is OFF, this means that the parameter is programmable only in the menu  $\mathcal{L}_{DD}F$ , if instead the SET LED is ON, this means that the parameter is also programmable in the menu  $_{D}PE_{T}$ . To modify the visibility of the parameter, press key  $\bigcirc$ : the LED SET changes its state indicating the parameter accessibility level (**ON** =  $_{D}PE_{T} + \mathcal{L}_{DD}F$  menus; **OFF** =  $\mathcal{L}_{DD}F$  menu only). The active Set Point and the alarm thresholds will only be

visible on the Set Point fast programming level (paragraph 2.1) if the relative parameters are programmed to be visible (i.e. if they are present in the  $\square P E_{r}$  menu).

The possible changes to these Set Points, with the procedure described in paragraph 2.1, is instead subordinate to what is programmed in parameter  $Ed_{-L}$  (in the group  $PB_{-}$ ). This parameter can be programmed as:

- 5E The active Set Point can be modified while the alarm thresholds cannot be modified;
- *RE* The active Set Point cannot be modified while the alarm thresholds can be modified;
- 5RE Both the active Set Point and the alarm thresholds can be modified;
- 58nE Both the active Set Point and the alarm thresholds cannot be modified.

#### 2.4 Control Satus

The controller can act in 3 different ways:

- -EL Automatic control;
- □FF Control OFF;
- oPLo Manual control.

The instrument is able to pass from one state to the other:

- Through the instrument keyboard to selecting the desired status from the main selection menu;
- By using the key ① on the keyboard; suitably programming parameter U5rb (U5rb = tunE; U5rb = oPLo;
   U5rb = OFF) it is possible to pass from rED state to the state programmed for the parameter and vice versa;
- By using the digital input 1 suitably programming parameter  $d_{-r}F$  ( $d_{-r}F$  = **OFF**) it is possible to pass from rEL state to the state **OFF** and vice versa.
- Automatically (the instrument swaps into *rED* state at the end of the auto-tuning execution).

When switched ON, the instrument automatically resumes the status it was in when it was switched OFF.

- Automatic control: Automatic control is the normal functioning status of the controller. During automatic control, pressing key 

   , is possible to show, on the display, the control power. The range of the power value goes from:
   H IDD (100% of output power for reverse heating action);
   E IDD (100% of output power for direct cooling action).
- DFF Control OFF: The instrument can be swapped into the OFF status, i.e. the control and the relative outputs are deactivated. The alarm outputs are instead working normally.
- DPL D **Bumpless manual control:** By means of this option it is possible to manually program the power percentage given as output by the controller by deactivating automatic control.

When the instrument is swapped to manual control, the power percentage is the same as the last one supplied and can be modified using the  $\boxed{}/\boxed{}$  keys. In the case of **ON/OFF** type setting, **0%** corresponds to the output

## OFF, while any value different from 0 corresponds to an activated output.

As in the case of automatic control, the programmable values range from  $H \square \square$  (+100%) to  $E \square \square$  (-100%). To return to automatic control, select  $r E \square$  in the selection menu.

#### 2.5 Active Set Point Selection

This instrument allows to program up to 2 different Set Points (5PI, 5P2) and select which must be considered active.

The number of Set Points is determined by the parameter n5P located in the 35P parameters group.

The active Set Point can be selected:

- By parameter SPRE in the group of parameters PSP;
- By key () if parameter U5-b = CHSP;
- By the digital inputs if parameter d iF has been correctly programmed (d iF = CHSP, d iF = SP1.2, d iF = HE.Co);
- Automatically between 5P I and 5P2 if a time dur.E (paragraph 5.9) has been programmed.

Set Points 5P I, 5P2 will be visible depending on the maximum number of Set Points selected with parameter  $r_{1}5P$  and they can be programmed with a value that is between the value programmed in 5PLL and the one programmed in 5PHL.

**Note:** In examples that follow the Set Point is indicated as *5P*, however the instrument will act according to the Set Point selected as active.

#### 3. USAGE WARNING

#### 3.1 Admitted use

The instrument has been projected and manufactured as a measuring and control device to be used according to EN61010-1 for the altitudes operation until 2000 ms.

The use of the instrument for applications not expressly permitted by the above mentioned rule must adopt all the necessary protective measures.

The instrument **MUST NOT** be used in dangerous environments (flammable or explosive) without adequate protection.

The installer must ensure that EMC rules are respected, also after the instrument installation, if necessary using proper filters.

#### 4. INSTALLATION WARNINGS

#### 4.1 Mechanical mounting

The instrument, in case  $78 \times 35$  mm, is designed for flushin panel mounting. Make a hole  $71 \times 29$  mm and insert the instrument, fixing it with the provided special brackets.

The instrument can be mounted on panels having a maximum thickness of 12 mm.

When the maximum front protection (IP65) is desired, the optional screw type bracket must be used.

Avoid placing the instrument in environments with very high humidity levels or dirt that may create condensation or cause the introduction of conductive substances into the instrument. Ensure adequate ventilation to the instrument and avoid

installation in containers that house devices which may overheat or which may cause the instrument to function at a temperature higher than the one permitted and declared.

Connect the instrument as far away as possible from sources of electromagnetic disturbances such as motors, power relays, relays, solenoid valves, etc..

#### 4.2 Dimensions (mm)

#### 4.2.1 Mechanical dimensions

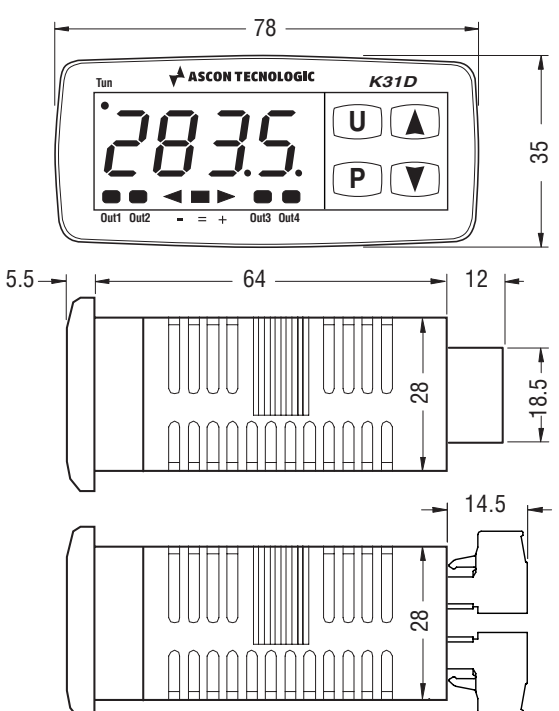

4.2.2 Panel cut-out

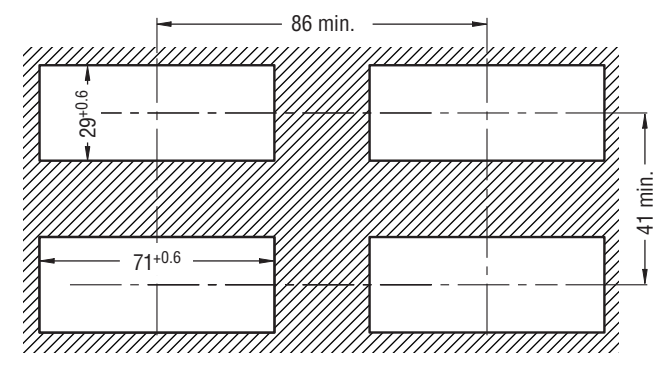

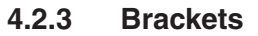

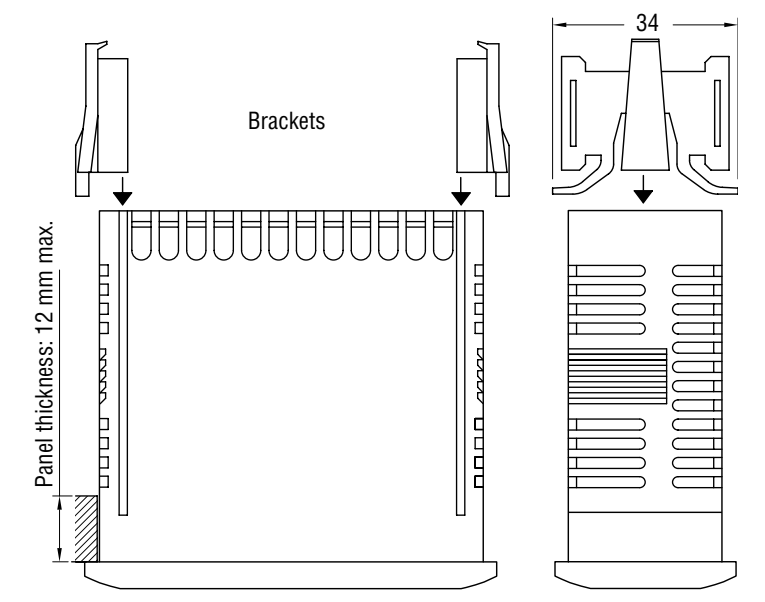

#### 4.3 Electrical connections

Carry out the electrical wiring by connecting only one wire to each terminal, according to the following diagram, checking that the power supply is the same as that indicated on the

4.2.2 Papal a

instrument and that the load current absorption is no higher than the maximum electricity current permitted.

As the instrument is a built-in equipment with permanent connection inside housing, it is not equipped with either switches or internal devices to protect against current overloads: the installation must include a two-phase circuitbreaker, placed as near as possible to the instrument, and located in a position that can easily be reached by the user and marked as instrument disconnecting device which interrupts the power supply to the equipment.

It is also recommended that all the electrical circuits connected to the instrument must be protect properly, using devices (ex. fuses) proportionate to the circulating currents. It is strongly recommended that cables with proper insulation, according to the working voltages and temperatures, be used. Furthermore, the input cable of the probe must be kept separated from line voltage wiring. If the wiring cables are shielded is recommended to connect the shield to ground at one side only. For the electrical supply of the instrument it is recommended to use an external transformer TCTR, or with equivalent features, and to use only one transformer for each instrument because there is no insulation between supply and input.

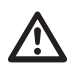

We recommend that a check should be made that the parameters are those desired and that the application functions correctly **before connecting the outputs to the actuators** so as to avoid malfunctioning that may cause irregularities in the plant that could cause damage to people, things or animals.

#### 4.3.1 Electrical wiring diagram

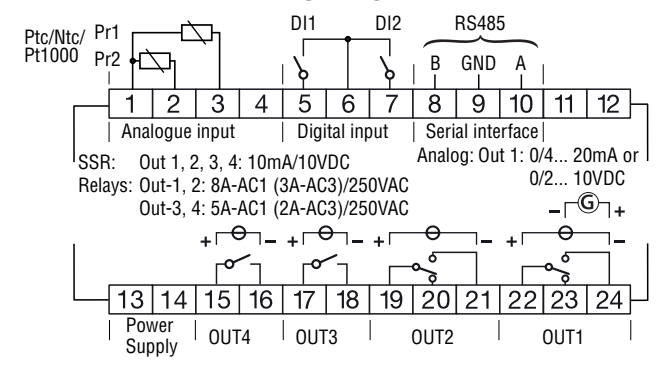

#### 5. FUNCTIONS

#### 5.1 Measurement and display

All the parameters referring measurements are contained in the group  $\exists l_{D}P$ .

Using parameter  $5E_{n}5$ , it is possible to select the probe input type, which can be:

- Thermistors PTC KTY81-121 (PEC) or NTC 103AT-2 (nEC);

- ResistanceThermometer Pt1000 (PE ID).

- **Notes: 1.** We recommend to switch ON and OFF the instrument when these parameters are modified, in order to obtain a correct measuring.
  - 2. When 2 temperature probes are connected to the controller they must be of the same type.

Once the type of probe has been chosen, through the  $U_{P_1} \vdash P_2$  parameter it is possible to choose the temperature measurement unit ( ${}^{D_{L}}$  or  ${}^{D_{F}}$ ) and through the dP parameter, the desired temperature resolution ( $D = \mathbf{1}^\circ$ ;  $l = \mathbf{0.1}^\circ$ ).

If the **Pr2** probe is not used set parameter  $P_{r} 2 = NO$  to avoid an error being indicated when the probe is not connected.

The instrument allows the measurement calibration, that can be used to recalibrate the instrument according to application needs. This can be done through parameters DF51, DF52 and roch.

Setting  $r_{DL} = 1000$  and  $\sigma F_5 = 1/2$  it is possible to set a **positive** or **negative offset** that is simply **added** to the value read by the probe before visualisation, which remains constant for all the measurements.

If instead, it is desired that the **offset** set should **not be constant** for **all measurements**, it is possible to execute a two points calibration.

In this case, in order to decide the values to program on DF5E and rab, the following formulas must be applied:

rot = (D2 - D1)/(M2 - M1) oF5 = D2 - (rot x M2) where:

M1 Measured value 1;

D1 Value to be displayed when the instrument measures M1;M2 Measured value 2;

**D2** Value to be displayed when the instrument measures M2; Follows that the instrument will visualise:

$$\mathbf{DV} = \mathbf{MV} \mathbf{x} \frown \mathbf{b} \mathbf{z} + \mathbf{c} \mathbf{FS}$$

Where: **DV** = Displayed value **MV**= Measured value.

<u>*E.g.*</u>: It is desired that the instrument displays the value effectively measured at 20° but that, at 100°, it displays 90° (10° lower than the measured value).

Therefore: M1 = 20; D1 = 20; M2 = 100; D2 = 90

r = (90 - 20)/(100 - 20) = 0.875

*□F5* = 90 - (0.875 x 100) = **2.5** 

With parameter  $F \neq L$  it is possible to program time constant of the software filter for the input value measured, in order to reduce noise sensitivity (increasing the reading time).

In case of measurement error, the instrument supplies the power as programmed on parameter  $\square PE$ . This power is calculated according to cycle time programmed for the PID control, while for the ON/OFF control the cycle time is automatically considered to be 20 s (e.g. In the event of probe error with ON/OFF control and  $\square PE = 50$ , the control output will be activated for 10 s, then deactivated for 10 s and so on until the measurement error remains.).

With  $I_{\Box}E$  parameter it is possible to decide the input error conditions that force the instrument in supplying the output power programmed with  $_{\Box}PE$  parameter.

The possible values for  $I_{\Box}E$  parameter are:

- □r The condition occurs in case of overrange or probe break.
- $U_{\Gamma}$  The condition occurs in case of underrange or probe break.
- $\square ur$  The condition occurs in case of overrange, underrange or probe break.

Through the *d*  $_{1}5P$  parameter of the  $^{2}PB_{P}$  group it is possible to decide which value the display must normally show; this could be the **Pr1** probe reading ( $P_{P}$   $_{1}$ ), the **Pr2** probe reading ( $P_{P}$   $_{2}$ ), the temperatures **Pr1 - Pr2** difference (P  $_{-2}$ ), the power control ( $P_{DD}$ ), the **active Set Point** (5PF), the **operative Set Point** when there are ramps activated ( $5P_{D}$ ) or the alarm limit **AL 1**, **AL 2**, **AL 3** (BL 1, BL 2, BL 3).

Regardless of  $d_{1}5P$  parameter setting is possible to show the variables **Pr1**, **Pr2** and **Pr1 - Pr2** in sequentially, pressing and releasing the  $\bigcirc$  key, the display alternately shows the code that identifies the variable ( $P_{r-1}, P_{r-2}, P_{1-2}$ ), then and its value. After 15 seconds following the last time the  $\bigcirc$  key is pressed, this type of display ends automatically. 

#### 5.2 Output Configuration

The instrument outputs can be programmed by entering the group of parameters  $\Box \Box \Box L$ , where the relative parameters  $\Box IF$ ,  $\Box ZF$ ,  $\Box JF$  and  $\Box 4F$  (depending on the number of outputs available on the instrument) are located.

The outputs can be set for the following functions:

- L-EG Main control output;
- 2.- EG Secondary control output;
- RLno Alarm output normally open (NO);
- RLnc Alarm output normally closed (NC);
- RLn / Alarm output NC with LED reverse indication;
- DFF Output deactivated.

The coupling between output-number – alarm-number can be made in each alarm group referred to each alarm ( ${}^{2}RL$  /,  ${}^{2}RL$  2 or  ${}^{2}RL$  3).

If the instrument has an analogue control output, the type of output can be selected using the Aot parameter in the group] InP with the following possibilities:

#### 5.3 Absolute or Differential Temperature Controller

Through the  $P_{CC}$  parameter it is possible to set the process variable used by the controller to operate.

In fact the controller can operate considering the process variable as the value measured at **Input 1** ( $P_{r-1}$ ), the value measured at **Input 2** ( $P_{r-2}$ ), the difference between the two inputs **Pr1-Pr2** ( $P_{l-2}$ ) or can consider the difference between the two inputs **Pr1-Pr2** but with a maximum limit and a minimum limit for the  $P_{r-2}$  measurement ( $P_{l-1}$ ).

The choices  $P_{TT} \overline{U} = P1-2$  or = P1-L make the controller operate as a differential controller.

In these cases the controller acts on the control outputs so it keeps the difference **Pr1-Pr2** equal to the Set Point value.

The difference between the two modes lies in the fact that the **P1-L** mode activates a limit in the controller in terms of the calculation of the temperature difference according to the P2HL and P2LL parameters (both in the 35P group) so that:

If  $Pr2 \ge P2HL$  the process value considered by the controller is [Pr1-P2HL]

If  $Pr2 \leq P2HL$  the process value considered by the controller is [Pr1-P2LL]

When *P2HL* and *P2LL* thresholds are exceeded by **Pr2** temperature, a control takes place as if the **Pr2** temperature is the value of the limit regardless of the value actually read.

The aim of this function is to limit the differential regulation to within a maximum range of the **Pr2** measurement.

With the differential control the working mode  $F_{UDC} =$ **Cool** is used for applications with which the action of the actuator

reduces the **Pr1-Pr2** difference (thus countering the **Pr1-Pr2** difference that naturally tends to increase).

Viceversa the  $F_{UDC}$  = **HEAt** mode is used for applications with which the action of the actuator increases the **Pr1-Pr2** difference thus countering the **Pr1-Pr2** difference that naturally tends to decrease).

## Obviously the **Neutral Zone** mode or the **Double action** mode will set **OFF** both actions.

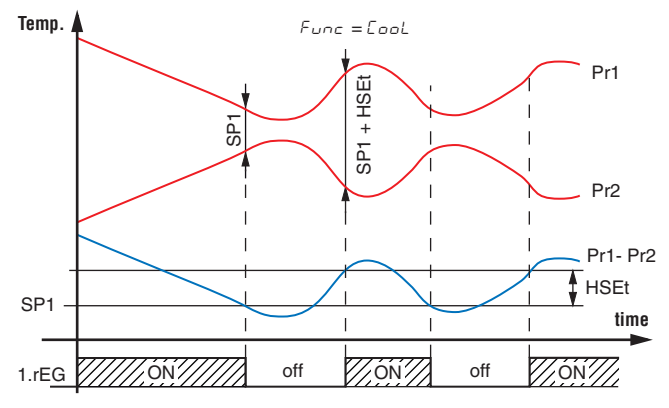

Example of differential **ON/OFF** control ( $\square \neg F \square$ ) with  $F_{\square \neg \square =}$  **CooL**.

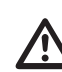

The controller is already programmed in production to carry out differential regulation and display the temperature difference  $P_{r} + P_{r} = 2$ .

#### 5.4 **ON/OFF Control (** *lr E L*)

All the parameters referring to the **ON/OFF** control are contained in the group  $\Pr E \mathbb{I}$ .

This type of control can be obtained by programming parameter  $\mathcal{L}_{DDE} = \mathbf{On.FS}$  or  $= \mathbf{On.FA}$  and works on the output programmed as  $\mathcal{L}_{EL}$ , depending on the process value set with  $\mathcal{P}_{EE}$ , on the active Set Point 5*P*, on the functioning mode  $\mathcal{F}_{DDE}$  and on the hysteresis  $\mathcal{H}_{SEE}$ .

The instrument carries out an **ON/OFF** control with symmetric hysteresis if  $\mathcal{L}_{DDE} =$ **On.FS** or with asymmetrical hysteresis if  $\mathcal{L}_{DDE} =$ **On.Fa**.

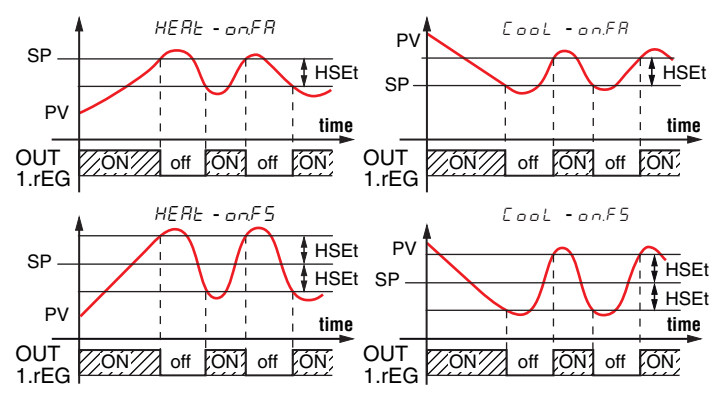

The control works in the following way: in the case of reverse action, or heating ( $F_{UD}\mathcal{L} = \textbf{HEAt}$ ), it deactivates the output, when the process value reaches [5P + H5EE] in case of symmetrical hysteresis, or [5P] in case of asymmetrical hysteresis and is then activated again when the process value goes below value [5P - H5EE].

Viceversa, in case of direct action, or cooling ( $F_{UDE} = \text{CooL}$ ), it deactivates the output, when the process value reaches [5P - H5EE] in case of symmetrical hysteresis, or [5P] in case of asymmetrical hysteresis and is activated again when the process value goes above value [5P + H5EE].

#### 5.5 Neutral Zone ON/OFF Control ( 1-ED - 2-ED)

All the parameters referring to **Neutral Zone ON/OFF** control are contained in the group  $\Pr E \mathcal{L}$ .

This type of control can be obtained when **2 outputs** are programmed respectively as  $l = E \mathcal{L}$  and  $l = E \mathcal{L}$  and the parameter  $\mathcal{L} = nr$ .

The **Neutral Zone control** is used to control plants in which there is **an element** which **causes a positive increase** (e.g. Heater, humidifier, etc.) and **an element** which **causes a negative increase** (e.g. Cooler, de-humidifier, etc.).

The control functions work on the programmed outputs depending on the Process Value (PV), the active Set Point 5P and the H5EE hysteresis.

The control works in the following way: **deactivates the outputs** when the **PV reaches** the **Set Point** and it **activates** the **output**  $l_{\mathcal{F}}\mathcal{E}\mathcal{L}$  when the **PV** goes **below** the  $[5\mathcal{P} - H5\mathcal{E}\mathcal{L}]$ value, or **activates** the **output**  $2\mathcal{F}\mathcal{E}\mathcal{L}$  when the **PV** goes above the  $[5\mathcal{P} + H5\mathcal{E}\mathcal{L}]$  value.

Consequently, the element causing a **positive increase** must be **connected to the output programmed as** lr EL while the element causing a **negative increase** must be **connected to the output programmed as** 2r EL.

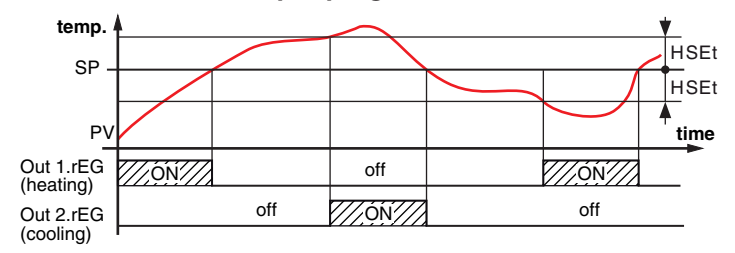

If  $2 - E_{\Box}^{-}$  output is used to **control a compressor**, it is possible to use the "<u>Compressor Protection</u>" function that is used to avoid compressor "<u>short cycles</u>". This function **allows a time control** on  $2 - E_{\Box}^{-}$  **output activation**, regardless of the temperature control requests. The protection is a "<u>delayed after deactivation</u>" type.

This protection **avoids the output activation** for a **time programmable** at parameter EPdE (in seconds); the output activation occurs only after the EPdE time has elapsed. The EPdE protection time count starts from the last 2-EEoutput deactivation.

Obviously, whether during the time delay caused by the compressor protection function, the control request should stop, the output activation foreseen after time  $\mathcal{LPdL}$  would be erased.

The function is deactivated by programming  $\mathbb{CP}_{dE} = \mathbf{OFF}$ . The LED relative to  $\mathbb{C}_{\mathcal{F}} \mathbb{E}_{\mathcal{L}}$  output 2 blinks during the output activation delay, caused by the "<u>Compressor Protection</u>" function.

#### 5.6 Single Action PID Control ( Ur E L)

All the parameters referring to **PID control** are in  $\Pr E \mathcal{L}$  group. The **Single Action PID** control can be obtained by programming parameter  $\mathcal{L}_{DDE} = \mathbf{Pid}$  and works on  $\mathcal{L}_{E}\mathcal{L}_{D}$  output depending on: the active Set Point  $\mathcal{SP}$ , the functioning mode  $\mathcal{F}_{UDE}$  and on the instrument **PID algorithm** with **2 freedom degrees**.

If the Out1 analogue output is present ( $0/4 \div 20 \text{ mA}$ ;  $0/2 \div 10 \text{ V}$ ) the output will operate as a regulation output providing a value proportional to the regulation power calculated by the instrument.

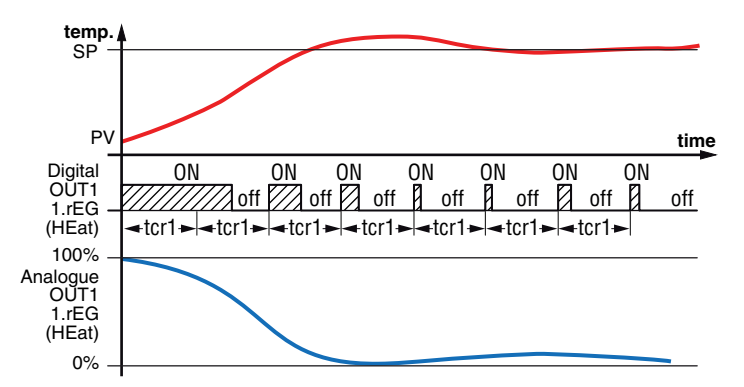

In presence of fast processes, in order to obtain a good **PV** stability, the  $E_{CC}$  / cycle time must have a low value with a very frequent intervention of the control output. In this case we recommend to use a Solid State Relay (SSR) for driving the actuator.

The Single Action PID control algorithm foresees the setting of the following parameters:

Pb Proportional Band;

- Ecr / Cycle time of 1.rEG output;
- Integral Time;
- r = 5 Manual Reset (only if ln = 0);
- dEr Derivative Time;
- Fup Fuzzy Overshoot Control.

This last parameter allows the variable overshoots at the start up of the process or at the changing of the Set Point to be avoided. Please remember that a low value on this parameter reduces the overshoot while a high value increase it.

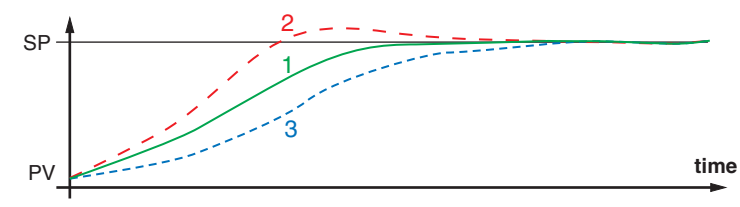

- 1 Fuol Value OK;
- 2 Func Value too high;
- 3 Func Value too low.

#### 5.7 Double Action PID Control ( L-EG - 2-EG)

All the parameters referring to **PID control** are in  $\Pr E \square$  group. **Double Action PID control** is used to control plants where there is an element which causes a positive temperature increases (ex. Heating) and an element which causes a negative temperature increases (ex. Cooling) and can be obtained when **2 outputs** are programmed respectively as  $lr E \square$  and  $2r E \square$  and setting  $\square nr E \square rE \square$  and

The element causing the **positive increase** must be connected to the output programmed as  $l = E \overline{L}$  while the element causing the **negative increase** must be connected to the output programmed as  $2 = E \overline{L}$ .

The **Double Action PID control** works on the outputs  $l_{P}EG$  and  $2_{P}EG$  depending on the active Set Point 5P and on the instrument's **PID algorithm** with **2 freedom degrees**.

In presence of fast processes, in order to obtain a good Process Variable stability, cycle times  $b_{cr}$  and  $b_{cr}$  must have a low value with a very frequent intervention of the control outputs. In this case we recommend to use Solid State Relays (SSR) for driving the actuators.

#### The **Double Action PID** control algorithm needs the programming of the following parameters:

- Pb Proportional Band;
- $E \subseteq r \in I$  Cycle time of the output  $U \in E \subseteq$ ;
- $E \subseteq r \in \mathcal{C}$  Cycle time of the output  $2r \in \mathcal{L}$ ;
- Integral Time;
- r = 5 Manual Reset (only if ln = 0);
- dEr Derivative Time;
- $F_{UD}$  Fuzzy Overshoot Control.
- $P \cap RE$ Power Ratio or relation between power of the element<br/>controlled by output  $2 \cap EL$  and power of the element<br/>controlled by output  $b \cap EL$ .

When  $P_{F}RE = 0$  the output 2FEG is disabled and the control behaves exactly as a **single action PID controller**, through output 4FEG.

#### 5.8 Auto-tuning and Self-tuning Functions

All the parameters referring to the **Auto-tuning** and **Self-tuning** functions are contained in the group  $\Pr E \overline{L}$ .

#### The Auto-tuning and Self-tuning functions allow the **automatic tuning** of the **PID variables**.

Auto-tuning function provides the **calculation** of the **PID parameters** through a **Fast** or **Oscillatory** type tuning cycle, and, at the end of this operation, the parameters **are stored** in the instrument memory and **remain constant during control**. Self-tuning function (rule based "**TUNE-IN**") instead executes a **control monitoring** and the **continuous calculation of the parameters** during control.

Both functions automatically calculate the following parameters:

- Pb Proportional Band;
- $E \subseteq r \in I$  Cycle time of the output  $l \in E \subseteq G$ ;
- Integral Time;
- dEr Derivative Time;
- Fuc Fuzzy Overshoot Control;

and, for the Double Action PID control, also:

 $E \subseteq r \subseteq Cycle time of the output <math>E \subseteq E \subseteq$ ;

PrBE Ratio between P 2rEG/P IrEG.

#### 5.8.1 How to activate Auto-tuning function

- 1 Program and activate the desired Set Point;
- **2** Set parameter  $\mathcal{L}_{OOE} = \mathbf{Pid};$
- **3** If Single Action control, set parameter *Func* according to the process to be controlled through output *lcEG*;
- 4 Program an output as *∂r EL* if the instrument controls the plant with double action;
- **5** Program parameter  $\exists u \models v$  as:
  - If FAST Auto-tuning is desired to start automatically all times the instrument is switched ON, on the condition that the process value is lower than [5P |5P/2|] (when Func = HEAt) or higher than [5P + |5P/2|] (when Func = CooL);
  - FAST Auto-tuning is desired to start automatically the next time the instrument is switched ON, on the condition that the process value is lower than [5P - |5P/2|] (with  $F_{UDE} = \text{HEAt}$ ) or higher than [5P + |5P/2|] (with  $F_{UDE} = \text{CooL}$ ) and once the tuning is finished, the parameter  $R_{UED}$  is automatically switched to the OFF state;
  - **FAST** Auto-tuning is to be **manually started** selecting the parameter  $E_{un}E$  in the main menu or by correctly programming the **U** key as u5rb = **tune**.

The Auto-tuning starts at the condition that the **PV** is lower than [5P - |5P/5|] (with  $F_{UDC} = \text{HEAt}$ ) or higher than [5P + |5P/5|] (with  $F_{UDC} = \text{CooL}$ );

- <sup>4</sup> If **FAST** Auto-tuning is desired to **start automatically** all times the **Set Point is changed** or at the **end** of the programmed **Softstart cycle**. The Auto-tuning starts anyway if **PV** is lower than [5P - |5P/5|] (with  $F_{UDE} = \text{HEAt}$ ) or higher than [5P + |5P/5|] (with  $F_{UDE} = \text{CooL}$ );
- If OSCILLATORY Auto-tuning is desired to start automatically all times the instrument is switched ON;
- -2 If **OSCILLATORY** Auto-tuning is desired to **start automatically** the **next time** the instrument is switched ON and once the tuning is finished, the parameter  $R_{u}E_{D}$  is automatically switched to the **OFF** state;
- 3 If OSCILLATORY Auto-tuning is to be manually started using the U key;
- 4 If **OSCILLATORY** Auto-tuning is desired to **start automatically** all times the **Set Point is changed** or at the **end** of the programmed **Softstart cycle**.
- Note: The Fast-type Auto-tuning is particularly quick and shows no signs of having any effect on the control as it calculates the parameters while reaching the Set Point. For the correct execution of the Fast-type Auto-tuning it is however necessary that at start-up there is a certain difference between Process Variable and Set Point. For this reason the instrument only activates the Fast Auto-tuning when:
  - For  $B_{\mu}E_{D} = 1/2$ : the Process Value is lower than [5P - [5P/2]] (with  $E_{\mu}D_{D}E = \text{HEAt}$ ) or higher than [5P + [5P/2]] (with  $E_{\mu}D_{D}E = \text{CooL}$ );
  - For  $R_{uED} = 3/4$ : the Process Value is lower than [5P - |5P/5|] (with  $F_{uBE} = HEAt$ ) or higher than [5P + |5P/5|] (with  $F_{uBE} = CooL$ ). FAST Auto-tuning is not indicated when the Set Point is close to the initial reading or when the variable measured varies in an irregular way during the tuning cycle (for reasons due to the process, the variable rises or decreases).

In these cases it is advisable to use the **Oscillatory** type Auto-tuning which **implements** some **ON/OFF regulation cycles** that make the **process value oscillate** around the Set Point values that once finished pass to the PID type control with the parameters calculated by the Auto-tuning;

- 6 Exit from the parameter programming;
- 7 Connect the instrument to the controlled plant;
- 8 Activate the Autotune process by powering OFF and ON the instrument if  $R_{u} E_{a} = 1/2$ , or selecting the entry  $E_{un}E$  in the main menu (or using the  $\bigcirc$  key, when correctly programmed) if  $R_{u}E_{a} = 3$ , or changing the Set Point value if  $R_{u}E_{a} = 4$ .

At this point the Auto-tuning function is activated and is indicated by the flashing LED **Tun**.

The controller carries out several operations on the connected plant in order to calculate the most suitable PID parameters. If, at Auto-tuning start, the condition for the lower or higher process value is not found the display will show  $\mathcal{E}_{r}\mathcal{R}_{L}$  and the instrument will be swapped to normal control conditions according to the previously programmed parameters. To make the error  $\mathcal{E}_{r}\mathcal{R}_{L}$  disappear, press key  $\mathbf{P}$ .

The Auto-tuning cycle duration has been limited to 12 hoursmaximum. If Auto-tuning is not completed within 12 hours, the instrument shows noRE on the display.

In case of probe error, the instrument automatically stops the cycle in progress.

The values calculated by Auto-tuning are automatically stored in the instrument memory at the end of the correct PID parameters tuning.

#### 5.8.2 How to activate Self-tuning function

- 1 Program and activate the desired Set Point;
- **2** Set parameter  $\mathcal{L}_{DDE} = \mathbf{Pid};$
- If Single Action control, set parameter Funct according to the process to be controlled through output InED;
- 4 Program an output as 2-EL if the instrument controls the plant with double action or a time positioning servodrive;
- **5** Set parameter 5ELF = yES;
- 6 Exit from the parameter programming;
- 7 Connect the instrument to the controlled plant;
- 8 Activate Self-tuning selecting the entry  $E_{UD}E$  in the main menu (or using the  $\bigcirc$  key, when correctly programmed).

When the Self-tuning function is active, the LED  $E_{UP}$  is permanently lit up and all the PID parameters (Pb, InE, dEr,

#### etc.) are no longer displayed.

To stop the Auto-tuning cycle or deactivate the Self-tuning function select a different control type:  $\_E\_L$ ,  $\_B\_L\_D$  or  $\_F\_F$  from the menu  $\_E\_L$ . If the instrument is switched OFF during Auto-tuning or with the Self-tuning function activated, these functions will remain activated the next time it is switched ON.

#### 5.9 Dynamic Set Point change and automatic switching between two Set Points (ramps an dwell time)

All parameters referring to the ramps functioning are contained in the group  $\Pr{EL}$ .

It is possible to reach the Set Point in a predetermined time (in any case longer than the time the plant would naturally need). This could be useful in those processes (heating or chemical treatments, etc.) where the Set Point must be reached gradually or in a predetermined time.

Once the instrument has **reached** the **first Set Point** (5P +) it is possible to **switch** automatically to the **second Set Point** (5P2) **after a set time**, thus obtaining a simple automatic process cycle. These functions are available for all the programmable controls (PID single and double action, ON/OFF and Neutral Zone ON/OFF).

The function is determined by the following parameters:

- 5Lor Gradient of first ramp expressed in unit/minute;
- 5LoF Gradient of second ramp expressed in unit/minute;
- Burne Dwell time of 5P / Set Point before automatic switching to 5P2 Set Point (expressed in hours and minutes).

The functions are deactivated when the relative parameters are set to  $\ensuremath{\text{InF}}$  .

If is desired only one ramp (e.g. to reach 5P !) it is enough to program the parameter  $5L_{DT}$  with the desired value.

The ramp 5Lor will always be active at Power ON and when the Active Set Point value is changed.

On the contrary, if an **automatic cycle** is to be executed at **Power ON**, program  $_{D}5P = 2$ , then the two Set Point values 5P + and 5P2 and naturally parameters 5Lor, durch and 5LoF with the desired values.

In this case at the end of the cycle all the ramps would not be more active.

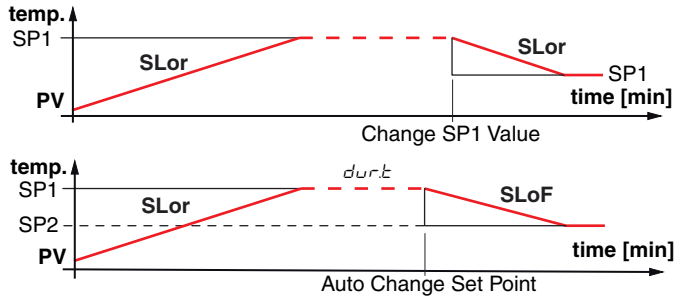

Examples with starts from values lower than SP1 and with decreasing of the Set Point.

**Note:** In case of PID control, if Auto-tuning is desired whilst the ramp function is active, the ramp will not be carried out until the tuning cycle has been completed. It is therefore recommended that Auto-tuning be started avoiding activating the ramp function and, once the tuning is finished, deactivate Auto-tuning ( $R_{\mu}E_{D} =$ **oFF**), program the desired ramp and, if it automatic tuning is desired, enable the Self-tuning function.

#### 5.10 Soft-start function

All parameters referring to the Soft -Start functioning are contained in the group  $\Pr E \mathbb{G}$ .

The **Soft-Start function** only works through **PID control** and allows the **limitation of control power** when the instrument is **switched ON**, for a programmable **period of time**.

This is useful when the actuator, driven by the instrument, may be damaged by the excess of power supplied when the application is not yet in the normal rating (e.g. for certain heating elements).

The function depends on the following parameters:

- 5LP Soft-Start power;
- 55E Soft-Start time (expressed in hh.mm);
- H5EE End Soft Start cycle threshold.

If both parameters are programmed with values other than **OFF**, when Powered ON the instrument gives the output power set at parameter 5LP for the time set at 55L or when is reached the absolute value set at H5EL.

Practically, the instrument works in manual condition and switches to automatic control at the elapsing of time 55Ł or when is reached the absolute value programmed at parameter H5EL.

To disable the Soft-Start function simply program:  $55E = \mathbf{oFF}$ . Whenever a measurement error occurs during the Soft-Start execution, the function is interrupted and the instrument gives the output power programmed at parameter  $_{\mathcal{O}}PE$ . If the measurement is restored, the Soft-Start remains deactivated. To activate the Auto-tuning together with Soft-Start set:  $R_{\mathcal{U}}E_{\mathcal{D}} = 4/-4$ .

Auto-tuning starts automatically at the end of the programmed Soft-Start cycle.

## 5.11 Alarms Output Functions (AL1, AL2, AL3)

For the alarms operation settings, the operation of which is related to the Process Value (**AL1**, **AL2**, **AL3**) it is first of all mandatory to determine to which output the alarm must be addressed. To obtain this, it is necessary to set, in the parameters group  ${}^{2}\sigma u E$ , the parameters related to the output that is to be used by each alarm (D IF, D2F, D3F, D4F):

- *BLno* If the alarm output must be **ON** when the **alarm** is **active**, while it is **OFF** when the **alarm** is **not active**;
- RLnc If the alarm output must be **ON** when the **alarm** is **not active**, while it is **OFF** when the **alarm** is **active** (the LED on the display shows the alarm status);
- RLn , Same operation as RLnc, but with a reversed LED indication (LED ON = Alarm OFF).
- Note: All the examples that follow are referred to alarm AL1. Obviously the functions of the other alarms are similar (change 1 with 2 or 3).

Access at the group  $\neg RL$  / and program  $\neg RL$  /, to indicate which output the alarm signal must to be sent.

The AL1 alarm functioning is instead defined by parameters:

- PrR / Which Process Value must be used by AL1;
- RL IL Alarm type;
- Rb / Alarm configuration;
- RL / Alarm threshold;
- *BL IL* Low alarm threshold (for band alarm) or minimum Set Point of **AL1** alarm threshold (for low or high alarm);
- *BL IH* High alarm threshold (for band alarm) or maximum Set Point of **AL1** alarm threshold (for low or high alarm);
- HAL / Alarm AL1 Hysteresis;
- RL Id Alarm activation delay (in seconds);
- RL 1 Alarm behaviour in case of measurement error.

#### PFR : - Alarm process measurement

Through this parameter it is possible to set the Process Variable used by the alarm for operating. In fact the alarm can operate considering the process variable as the value measured by Input 1 (**Pr1**), the value measured by Input 2 (**Pr2**), the difference between the two inputs Pr1-Pr2 (**P1-2**) or can consider the difference between the two inputs Pr1-Pr2 but with a maximum limit and a minimum limit for the Pr2 measurement Pr2 (**P1-L**).

#### RL IE - Alarm Type

The alarm output can behave in six different ways:

LoRb Absolute low alarm: The alarm is activated when the PV goes below the alarm threshold set at parameter RL I and deactivated when the PV goes above the value [RL I + HRL I]. With this mode is possible to program, with RL IL and RL IH parameters, the minimum and the maximum limits of RL I thresholds.

#### H ,Rb Absolute high alarm:

The **alarm** is **activated** when the PV goes above the alarm threshold set at parameter RL / and is **deactivated** when the PV goes **below** the value [RL / - HRL /]. In this way is possible to program, with RL //L and RL //H parameters, the minimum and the maximum limits of RL / thresholds.

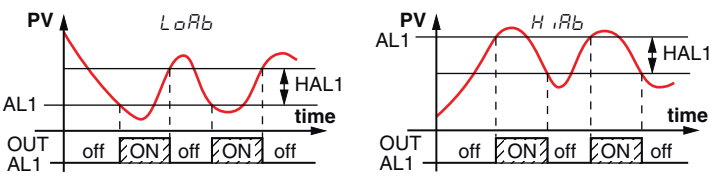

- **Deviation low alarm**: The alarm is **activated** when the process value goes **below the value**  $[5P + RL \ I]$  and is **deactivated** when it goes **above the value**  $[5P + RL \ I + HRL \ I]$ . In this way is possible to program, with  $RL \ IL$  and  $RL \ IH$  parameters, the minimum and the maximum limits of  $RL \ I$  thresholds.
- *H* :*dE* **Deviation high alarm**: The alarm is **activated** when the process value goes **above the value**  $[5P + RL \ I]$ and is **deactivated** when it goes **below the value**  $[5P + RL \ I] + RL \ I + HRL \ I]$ . In this way is possible to program, with *RL IL* and *RL IH* parameters, the minimum and the maximum limits of *RL I* thresholds.

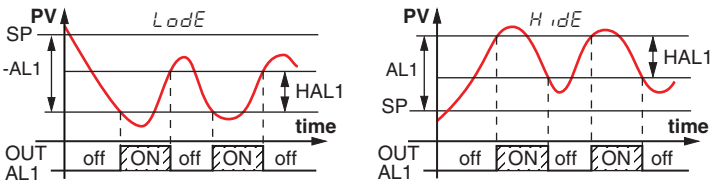

- LHRb Absolute band alarm: The alarm is activated when the PV goes under the alarm threshold set at parameter RL IL or goes above the alarm threshold set with parameter RL IH and is deactivated when the PV returns inside the range [RL IH - HRL I  $\div$  RL IL + HRL I].
- LHdE **Deviation band alarm**: The alarm is **activated** when the PV goes **below the value**  $[5P + RL \ IL]$  or **above the value**  $[5P + RL \ IH]$  and is **deactivated** when the PV goes **outside the range**

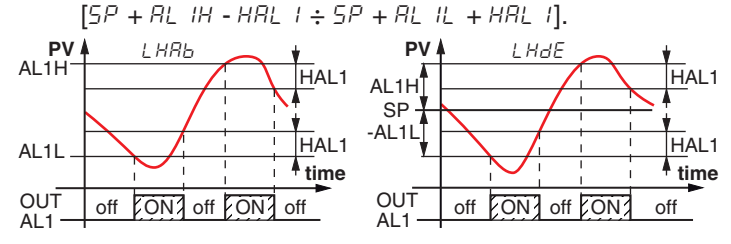

#### Rb + - Alarm configuration

This parameter can assume a value between **0** and **63**. The number to be set, which will correspond to the function desired, is obtained by adding the values reported in the following descriptions:

#### Alarm behaviour at power ON

the alarm output may behave in 2 different ways, depending on the value added to parameter *Rb* 1.

- +0 <u>Normal behaviour</u>: The alarm is always activated when there are alarm conditions.
- +1 <u>Alarm not activated at Power ON</u>: If, at power ON, the instrument is in alarm condition, the alarm is not activated. The alarm will be activated only when the Process Palue, after Power ON, has not been brought into the non-alarm conditions and subsequently in the alarm conditions.

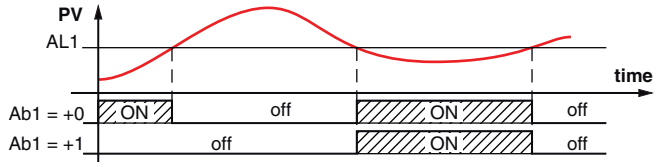

Example with absolute low alarm.

#### Alarm delay

The alarm output may behave in 2 different ways depending on the value added to parameter  $R_{b}$  /.

- +0 <u>Alarm not delayed</u>: The alarm is immediately activated when the alarm condition occurs.
- +2 <u>Alarm delayed</u>: When the alarm condition occurs, delay counting begins, as programmed at parameter *RL Id* (expressed in seconds) and the alarm will be activated only after that time has elapsed.

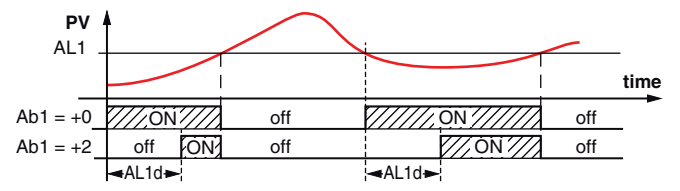

Example with absolute low alarm.

#### Latched alarm

The alarm output may behave in 2 different ways depending on the value added to parameter  $R_{b}$  /.

- +0 <u>Alarm not latched</u>: The alarm remains active in alarm conditions only.
- +4 <u>Latched alarm</u>: The alarm is active in alarm conditions and remains active even when these conditions no longer exist, until the correctly programmed key ①, (U5rb = Aac) is pressed or is closed the Digital Input (d F = Aac).

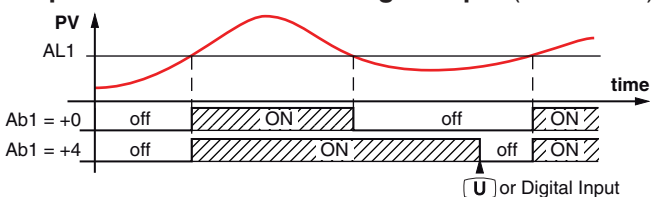

Example with absolute high alarm.

#### Alarm acknowledgement

The alarm output may behave in 2 different ways depending on the value added to parameter *Rb l*.

- +0 <u>Alarm not acknowledged</u>: The alarm remains active in alarm conditions only.

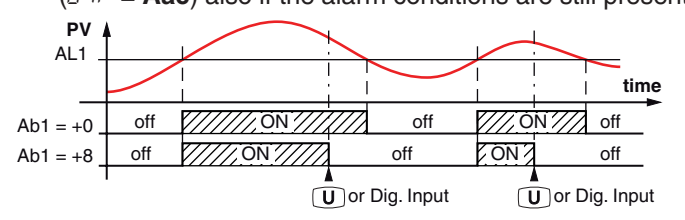

Example with absolute high alarm.

Alarm behaviour at Set Point change (deviation alarms only) the alarm output may behave in 2 different ways, depending on the value added to parameter *Rb i*.

- +0 <u>Normal behaviour</u>: The alarm is always activated when there are alarm conditions.
- +16<u>Alarm not activated at Set Point change</u>: In case of a Set Point change, if the instrument is in alarm condition, the alarm is not activated. The alarm will be activated only when the process value, after Set Point change, has not been brought into the non-alarm conditions and subsequently in the alarm conditions.

#### Control output shutdown with alarm active

There are 2 different alarm output behaviors, depending on

the value added to Rb 1.

- +0 Normal behavior: The alarm does not affect the control output.
- +32Control output shutdown when the alarm is triggered: When the instrument detects the activation of the alarm status, disables the control output. The output is reactivated on the basis of the previously selected alarm options (acknowledgment of alarms, etc.).

#### RL 1 - Alarm activation in case of measurement error

This parameter allows to establish how the alarm must behave in the event of a measurement error:

- 985 Alarm active;
- Alarm deactivated.

#### 5.12 Loop Break Alarm Function

All the parameters referring to the Loop Break alarm function are contained in the group PLBR.

The Loop Break alarm is available on all the instruments, which intervenes when, for any reason (short-circuit of a thermocouple, thermocouple inversion, load interruption), the loop control is interrupted.

First of all, it is necessary to establish to which output the alarm must be addressed.

To do this it is necessary to set, in the group  $\neg_{\Box \cup L}$ , the parameter relative to the output to be used ( $\Box :F, \Box \supseteq F, \Box \supseteq F, \Box \square F$ ) programming the parameters as:

- *BLno* If the alarm output must be ON when the alarm is active while it is OFF when the alarm is not active;
- *BLnc* If the alarm output must be OFF when the alarm is active while it is ON when the alarm is not active;
- RLn The same behaviour as RLnc but with a reversed LED indication (the LED indicates the output status).

Enter group <sup>3</sup>*LbR* and program, with parameter *aLbR*, to which output the alarm signal must be addressed.

The Loop Break alarm is activated if the output power remains at the 100% for the time programmed at parameter LbRE (expressed in s).

To avoid unwanted alarms, the value of this parameter must be set considering the time the plant takes to reach the Set Point when the measured value is far from it (for example at plant start-up).

When the alarm is triggered, the instrument displays the message L BB and behaves as in the case of a measurement error giving a power output as programmed with parameter BPE (group  $P I_{D}P$ ).

To restore normal functioning after the alarm intervention, select the control mode  $\Box FF$  and then reprogram the automatic control ( $\neg E\Box$ ) after checking the correct functioning of probe and actuator.

In order to exclude the Loop Break alarm, set: DLbR OFF.

#### 5.13 Functioning of Key U

In addition to the normal display function of  $P_{r-1}$ ,  $P_{r-2}$  and  $P_{l-2}$ , the  $\bigcirc$  key can be programmed to perform other functions using the U5rb parameter contained in the  $PB_{r-1}$  group. The parameter U5rb can be programmed as:

- noF No function;
- EunE Pressing the key for at least 1 s, is possible to activate/ deactivate Auto-tuning or Self-tuning (if programmed)

- PLo Pressing the key for at least 1 s, it is possible to swap from automatic control (PEG) to manual one (PLO) and vice-versa;
- Pressing the key for at least 1 s, is possible to acknowledge the alarm (paragraph 5.11);
- Pressing the key for at least 1 s, is possible to acknowledge an active alarm (paragraph 5.11);
- EHSP Pressing the key for at least 1 s, is possible to select, sequentially, one of the 2 pre-programmed Set Points;
- $\square FF$  Pressing the key for at least 1 s, is possible to swap between automatic control ( $\neg EL$ ) to OFF control ( $\square FF$ ) and vice-versa.

#### 5.14 Digital Input

The instrument can be equipped with 2 digital inputs that are managed by 1 parameter .

The function of the digital input can be set through parameter  $d \in F$  contained in the group  $\Im \log P$ .

The parameter can d iF be programmed as:

- $\neg a F$  No function;
- Closing the contact connected to digital input 1 is possible to acknowledge the alarm (paragraph 5.11);
- R5 Closing the contact connected to digital input 1 is possible to acknowledge an active alarm (paragraph 5.11);
- Hold Closing the contact connected to digital input 1 the istrument holds the measure in that instant (A not the reading on the display, therefore the indication could settle with a delay proportional to the measure filter). With the hold function activated, the instrument operates the control according to the stored measure. Opening the contact, the instrument returns to the normal acquisition of the measure;
- $\square FF$  When the instrument is in  $\neg E\Box$  state, closing the contact connected to digital input 1, the instrument is placed in  $\square FF$  status. Opening the contact, the instrument returns to the  $\neg E\Box$  automatic control status;
- EHSP Closing the contact connected to digital input 1 is possible to select, sequentially, one of the 2 pre-programmed Set Points;
- *SP l*<sup>2</sup> Closing the contact connected to digital input 1 is possible to select as active the **SP2** Set Point. Opening the contact the **SP1** Set Point is selected as active. *SP l*<sup>2</sup> can be selected only when nSP = 2 and, when active, it disables the selection of the active Set Point through the parameter *SPRE* and through the  $\mathbf{U}$  key;
- *HELD* Closing the contact connected to digital input 1 is possible to select as active the Set Point SP2 in *LDDL* mode. Opening the contact the **SP1** Set Point is selected as active in *HERL* mode. *HELD* can be selected only when n5P = 2 and, when active, it disables the selection of the active Set Point through the parameter *SPRL* and through the **U** key.

## 5.15 RS485 Serial Interface

The instrument can be equipped with a **RS485** serial communications interface, by means of which it is possible to connect the controller to a network to which other instruments (PLC controllers) are connected. All these devices typically depend on a Personal Computer that acts as a plant supervisor. Using a Personal Computer is possible to acquire all the function information and to program all the instrument configuration parameters. The software protocol adopted for **K31D** is a **MODBUS RTU** type, widely used in several PLC and supervision programs available on the market (the manual of the comminications protocol of the **K31D** series is available on request).

The interface circuit allows the connection of up to  ${\bf 32}$  instruments on the same line.

To maintain the line in rest conditions a 120  $\Omega$  resistance (Rt) must be connected to the end of the line.

The instrument has two terminals called **A** and **B** that must be connected to all network terminals with the same label. For wiring the line, then a twisted pair of telephone type is sufficient.

However, especially when the network is very long or disturbed, it is advisable to adopt a 3-pole wired and shielded cable connected as shown.

If the instrument is equipped with a serial interface, the parameters to be programmed are the following, all present in the parameters group  ${}^{2}5E_{r}$ :

- Rdd Address of the station. Set a different number for each station. Values: 1 ÷ 255.
- bRud Transmission speed (baud-rate). Values:1200 ÷ 38400 baud. All the stations on the line must have the same transmission speed.
- **PRES** Programming access. If programmed as  $L_{D}EL$  it means that the instrument is only programmable from the keyboard, if programmed as  $L_{D}E$  it is programmable both from the keyboard and serial line. If an attempt is made to enter the programming from the keyboard whilst a communication through the serial port is in progress the instrument shows the message  $b_{D}SB$ to indicate the busy state.

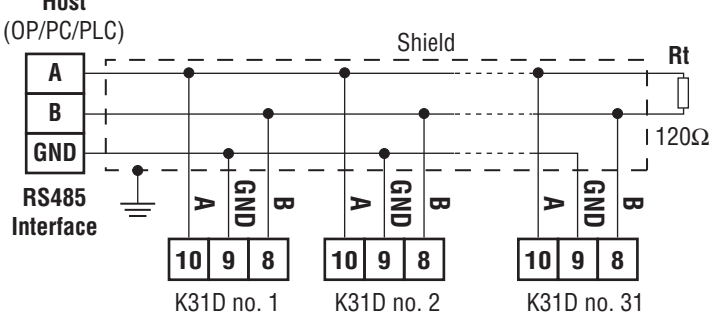

#### 6. ACCESSORIES

The instrument has a lateral socket into which a special tool can be inserted.

#### 6.1 Parameters configuration by "A01"

The instrument is equipped with a 5 poles connector that allows the transfer from and toward the instrument of the functioning parameters through the device **A01**.

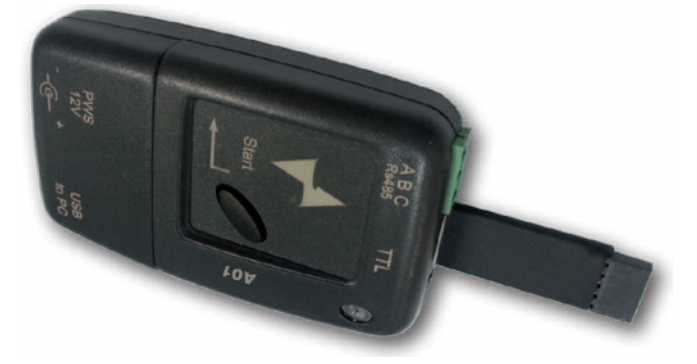

This device it is mainly usable for the serial programming of some instruments which need to have the same parameters configuration or to keep a copy of the parameters setting of an instrument and allow its rapid retransmission.

The same device allows to connect a PC via USB with which, through the appropriate configuration software for "<u>AT Univer</u><u>salConf</u>" tool, the operating parameters can be configured.

To use the **A01** device it is necessary that the device or instrument are being supplied.

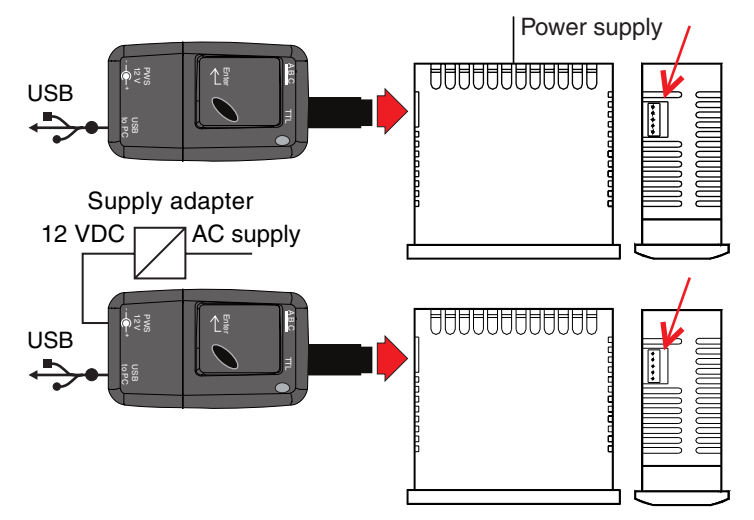

**Note:** For instruments equipped with an RS485 serial communications port, it is essential, also for the A01 key usage, that *PRc* 5 = LorE.

For additional info, please have a look at the A01 instruction manual.

Hereafter is inserted a description of all the parameters available on the instrument. Some of them may not be present, either due to the fact they depend on the type of instrument or because they are automatically disabled as unnecessary.

## **Group 35P** Set Point Parameters

|   | Parameter | Description                                          | Range        | Default | Note |
|---|-----------|------------------------------------------------------|--------------|---------|------|
| 1 | nSP       | Number of the programmable Set Points                | 1÷2          | 1       |      |
| 2 | SPRE      | Active Set Point                                     | 1 ÷ nSP      | 1       |      |
| 3 | 5P I      | Set Point 1                                          | SPLL ÷ SPHL  | 0       |      |
| 4 | 5P2       | Set Point 2                                          | SPLL ÷ SPHL  | 0       |      |
| 5 | P2HL      | Upper Pr2 measurement limit for differential control | -1999 ÷ 9999 | 9999    |      |
| 6 | PZLL      | Lower Pr2 measurement limit for differential control | -1999 ÷ 9999 | -1999   |      |
| 7 | SPLL      | Low Set Point                                        | -1999 ÷ SPHL | -1999   |      |
| 8 | SPHL      | High Set Point                                       | SPLL ÷ 9999  | 9999    |      |

## **Group** P InP Measure Input Parameters

| Pa | arameter | Description                                       | Range                                                                                                    | Default | Note |
|----|----------|---------------------------------------------------|----------------------------------------------------------------------------------------------------|---------|------|
| 9  | SEnS     | Probes type                                       | אבר PTC<br>הבר NTC<br>אבר D Pt1000                                                                                                    | ntc     |      |
| 10 | Pr2      | Probe Pr2 presence                                | yES<br>no                                                                                                    | yES     |      |
| 11 | dP       | Number of decimal figures                         | 0/1                                                                                                    | 0       |      |
| 12 | Rot      | Analogue control Output type                      | 0-20 0 ÷ 20mA<br>4-20 4 ÷ 20 mA<br>0-10 0 ÷ 10 V<br>2-10 0 ÷ 10 V                                                                                                    | 0-10    |      |
| 13 | Un it    | Temperature unit of measurement                   | °C/°F                                                                                                    | °C      |      |
| 14 | F .L     | Input digital filter                              | oFF Not active<br>0.1 ÷ 20.0 s                                                                                                    | 1.0     |      |
| 15 | oF5 I    | Measuring Offset Pr1                              | -1999 ÷ 9999                                                                                                    | 0       |      |
| 16 | oF52     | Measuring Offset Pr2                              | -1999 ÷ 9999                                                                                                    | 0       |      |
| 17 | rot      | Rotation of the measuruing straigiht line         | 0.000 ÷ 2.000                                                                                                    | 1.000   |      |
| 18 | InE      | <i>□PE</i> functioning in case of measuring error | סר Overrange<br>שר Under range<br>סטר Overrange and underrange                                                                                                    | our     |      |
| 19 | oPE      | Output power in case of measuring error           | -100 ÷ 100%                                                                                                    | 0       |      |
| 20 | d IF     | Digital inputs function                           | noF       No Function         RRc       Reset Alarms latch         R5       Acknowledged Alarms         HoLd       Hold Measure         oFF       Control OFF         EHSP       Sequential Set Point selection         SP 12       SP1 or SP2 Set Point selection         HELC       Select HERE with SP1 or Cool with SP2 | noF     |      |

## **Group Dub Outputs Parameters**

| Parameter |      | Description       | Range                                               | Default | Note |
|-----------|------|-------------------|-----------------------------------------------------|---------|------|
| 21        | 0 IF | Output 1 function | IFEE Control output 1                               | 1.rEG   |      |
| 22        | 02F  | Output 2 function | 2-E5 Control output 2                               | ALno    |      |
| 23        | 03F  | Output 3 function | BLDE Alarm Output NC                                | ALno    |      |
| 24        | DЧF  | Output 4 function | RLn , Alarm Output NC with reversed LED functioning | ALno    |      |

## Group PRL / AL1 Alarm Parameters

| Pa | rameter | Description                                                                  | Range                                                                                                    | Default | Note |
|----|---------|------------------------------------------------------------------------------|----------------------------------------------------------------------------------------------------|---------|------|
| 25 | ORL I   | Output where alarm AL1 is addressed                                          | □FF Not active<br>Out1/Out2 Out3/Out4                                                                                                    | oFF     |      |
| 26 | PrA I   | AL1 Alarm PV reference                                                       | Pr1/Pr2/P1-2/P1-L                                                                                                    | Pr1     |      |
| 27 | AL IE   | AL1 Alarm type                                                               | LoRb Absolute Low<br>Hore Absolute High<br>LHRb Absolute Band<br>LodE Deviation Low<br>HordE Deviation High<br>LHdE Deviation Band                                                                             | LoAb    |      |
| 28 | АЬ I    | AL1 Alarm functioning                                                        | 0 ÷ 64<br>+1 Not active at power ON<br>+2 Delayed alarm<br>+4 Latched alarm<br>+8 Acknowledgeable<br>+16 Not active at Set Point change (relative alarms)<br>+32 Control Output shutdown at alarm intervention | 0       |      |
| 29 | AL I    | AL1 Alarm threshold                                                          | AL1L ÷ AL1H                                                                                                    | 0       |      |
| 30 | AL IL   | Low threshold band alarm AL1 or Minimum set alarm AL1 for high or low alarm  | -1999 ÷ AL1H                                                                                                    | -1999   |      |
| 31 | AL IH   | High threshold band alarm AL1 or Maximum set alarm AL1 for high or low alarm | AL1L ÷ 9999                                                                                                    | 9999    |      |
| 32 | HAL I   | AL1 Alarm hysteresis                                                         | <i>□FF</i> Not active<br>1 ÷ 9999                                                                                                    | 1       |      |
| 33 | AL IJ   | AL1 Alarm activation delay                                                   | <i>□FF</i> Not active<br>1 ÷ 9999 s                                                                                                    | OFF     |      |
| 34 | AL I.   | Alarm AL1 activation in case of probe error                                  | no/yES                                                                                                    | no      |      |

## Group PRL2 Alarm Parameters

| Pa | rameter | Description                                                                  | Range                                                                                                    | Default | Note |
|----|---------|------------------------------------------------------------------------------|----------------------------------------------------------------------------------------------------|---------|------|
| 35 | OAL 2   | Output where alarm AL2 is addressed                                          | □FF Not active<br>Out1/Out2 Out3/Out4                                                                                                    | oFF     |      |
| 36 | P-R2    | AL2 Alarm PV reference                                                       | Pr1/Pr2/P1-2/P1-L                                                                                                    | Pr1     |      |
| 37 | AL 2E   | AL2 Alarm type                                                               | LoRb Absolute Low<br>HIR Absolute High<br>LHR Absolute Band<br>LodE Deviation Low<br>HIGE Deviation High<br>LHDE Deviation Band                                                                                | LoAb    |      |
| 38 | R62     | AL2 Alarm functioning                                                        | 0 ÷ 64<br>+1 Not active at power ON<br>+2 Delayed alarm<br>+4 Latched alarm<br>+8 Acknowledgeable<br>+16 Not active at Set Point change (relative alarms)<br>+32 Control Output shutdown at alarm intervention | 0       |      |
| 39 | AL2     | AL2 Alarm threshold                                                          | AL2L ÷ AL2H                                                                                                    | 0       |      |
| 40 | AL 2L   | Low threshold band alarm AL2 or Minimum set alarm AL2 for high or low alarm  | -1999 ÷ AL2H                                                                                                    | -1999   |      |
| 41 | AL SH   | High threshold band alarm AL2 or Maximum set alarm AL2 for high or low alarm | AL2L ÷ 9999                                                                                                    | 9999    |      |
| 42 | HAL 2   | AL2 Alarm hysteresis                                                         | <i>□FF</i> Not active<br>1 ÷ 9999                                                                                                    | 1       |      |
| 43 | AF59    | AL2 Alarm activation delay                                                   | <i>□FF</i> Not active<br>1 ÷ 9999 s                                                                                                    | OFF     |      |
| 44 | AL2 ,   | Alarm AL2 activation in case of probe error                                  | no/yES                                                                                                    | no      |      |

## Group PRL3 AL3 Alarm Parameters

| Pa | rameter | Description                                                                  | Range                                                                                                    | Default | Note |
|----|---------|------------------------------------------------------------------------------|----------------------------------------------------------------------------------------------------|---------|------|
| 45 | OAL 3   | Output where alarm AL3 is addressed                                          | □FF Not active<br>Out1/Out2 Out3/Out4                                                                                                    | oFF     |      |
| 46 | P-A3    | AL3 Alarm PV reference                                                       | Pr1/Pr2/P1-2/P1-L                                                                                                    | Pr1     |      |
| 47 | AL 3E   | AL3 Alarm type                                                               | LBRB Absolute Low<br>HIRB Absolute High<br>LHRB Absolute Band<br>LBRE Deviation Low<br>HIRE Deviation High<br>LHBE Deviation Band                                                                              | LoAb    |      |
| 48 | R63     | AL3 Alarm functioning                                                        | 0 ÷ 64<br>+1 Not active at power ON<br>+2 Delayed alarm<br>+4 Latched alarm<br>+8 Acknowledgeable<br>+16 Not active at Set Point change (relative alarms)<br>+32 Control Output shutdown at alarm intervention | 0       |      |
| 49 | AL 3    | AL3 Alarm threshold                                                          | AL3L ÷ AL3H                                                                                                    | 0       |      |
| 50 | AL 3L   | Low threshold band alarm AL3 or Minimum set alarm AL3 for high or low alarm  | -1999 ÷ AL3H                                                                                                    | -1999   |      |
| 51 | AL 3H   | High threshold band alarm AL3 or Maximum set alarm AL3 for high or low alarm | AL3L ÷ 9999                                                                                                    | 9999    |      |
| 52 | HAL 3   | AL3 Alarm hysteresis                                                         | □FF Not active 1 ÷ 9999                                                                                                    | 1       |      |
| 53 | AL 34   | AL3 Alarm activation delay                                                   | □FF Not active<br>1 ÷ 9999 s                                                                                                    | OFF     |      |
| 54 | RL3 ,   | Alarm AL3 activation in case of probe error                                  | no/yES                                                                                                    | no      |      |

## Group PL bR Loop Break Alarm Parameters

| Pa | rameter | Description                          | Range                                  | Default | Note |
|----|---------|--------------------------------------|----------------------------------------|---------|------|
| 55 | ОLЬА    | Output where LbA alarm is addressed  | □FF Not active<br>Out1/Out2 /Out3/Out4 | OFF     |      |
| 56 | LЪЯЕ    | Time necessary to activate alarm LbA | □FF Not active 0 ÷ 9999 s              | OFF     |      |

## Group PrEG Control Parameters

| Pa | arameter | Description                                                                                          | Range                                                                                                    | Default  | Note |
|----|----------|----------------------------------------------------------------------------------------------------|----------------------------------------------------------------------------------------------------|----------|------|
| 57 | Cont     | Control type                                                                                         | Pid PID<br>onFR Asymmetrical ON/OFF<br>onF5 Symmetrical ON/OFF<br>on Neutral zone ON/OFF                                                                                                    | Pid      |      |
| 58 | Func     | Functioning mode output UFEG                                                                         | HERE Heating                                                                                                    | HEAt     |      |
| 59 | Prrū     | Control process measurement reference                                                                | Pr1/Pr2/P1-2/P1-L                                                                                                    | Pr1      |      |
| 60 | HSEE     | Hysteresis of ON/OFF control (or end Soft Start cycle threshold)                                     | 0 ÷ 9999                                                                                                    | 1        |      |
| 61 | EPdE     | Compressor Protection time for 2-EC                                                                  | □FF Not active 0 ÷ 9999 s                                                                                                    | 0        |      |
| 62 | Ruto     | Auto-tuning enable:<br>1, 2, 3, 4 For Fast Auto-tuning<br>-1, -2, -3, -4 For Oscillatory Auto-tuning | <ul> <li><i>¬FF</i> Not active</li> <li>1 Start at each power ON</li> <li>2 Start at first power ON</li> <li>3 Start manually</li> <li>4 Start after a Soft Start or a Set Point change</li> </ul> | 0        |      |
| 63 | SELF     | Self-tuning enable                                                                                   | no/yES                                                                                                    | no       |      |
| 64 | РЪ       | Proportional band                                                                                    | 0 ÷ 9999                                                                                                    | 50       |      |
| 65 | Int      | Integral time                                                                                        | □FF Not active 0 ÷ 9999 s                                                                                                    | 200      |      |
| 66 | dEr      | Derivative time                                                                                      | □FF Not active 0 ÷ 9999 s                                                                                                    | 50       |      |
| 67 | FuOc     | Fuzzy overshoot control                                                                              | 0.00 ÷ 2.00                                                                                                    | 0.5      |      |
| 68 | Eer 1    | Cycle time of output L-EL                                                                            | 0.1 ÷ 130.0 s                                                                                                    | 20.0/1.0 |      |

| P  | arameter | Description                  | Range                                                    | Default | Note |
|----|----------|------------------------------|----------------------------------------------------------|---------|------|
| 69 | P-RE     | Power ratio 2.rEg/1.rEg      | 0.01 ÷ 99.99                                             | 1.00    |      |
| 70 | Eer2     | Cycle time of 2.rEg          | 0.1 ÷ 130.0 s                                            | 10.0    |      |
| 71 | -5       | Manual reset                 | -100.0 ÷ 100.0%                                          | 0.0     |      |
| 72 | SLor     | Gradient of first ramp       | ستF Ramp not active<br>0.00 ÷ 99.99 units/min            | InF     |      |
| 73 | dur.E    | Duration time between 2 ramp | س <i>F</i> Time not active<br>0.00 ÷ 99.59 h.min         | InF     |      |
| 74 | SLoF     | Gradient of second ramp      | ستF Ramp not active<br>0.00 ÷ 99.99 units/min            | InF     |      |
| 75 | SE.P     | Soft-Start power             | -100 ÷ 100%                                              | 0       |      |
| 76 | 55E      | Soft-Start time              | <i>□FF</i> Not active 0.1÷7.59 h.min <i>I</i> □F Endless | oFF     |      |

## **Group PAn** User interface Parameters

| Pa | rameter | Description                                   | Range                                                                                                    | Default | Note |
|----|---------|-----------------------------------------------|----------------------------------------------------------------------------------------------------|---------|------|
| 77 | Ыггь    | Funtion recalled by the U key                 | noF       No function         LunE       Autotune/Selftune start         oPLo       Manual operation (open loop)         RRc       Reset Alarm memory         Alarms Acknowledge       LHSP         CHSP       Active Set Point selection         oFF       Control in OFF mode                           | noF     |      |
| 78 | d iSP   | Displayed Variable                            | Pr I       Pr1 Value         Pr2       Pr2 Value         PI-2       Pr1-Pr2 Value         Pou       Control Power         SFF       Active Set Point Value         SPo       Operative Set Point value         RL I       AL1 threshold         RL 2       AL2 threshold         RL 3       AL3 threshold | P1-2    |      |
| 79 | RJE     | Shift value for the shift index functioning   | 0 OFF<br>1 ÷ 9999                                                                                                    | 2       |      |
| 80 | Edit    | Fast programming Active Set Points and Alarms | <ul> <li>Set Points changeable, Alarms not changeable</li> <li>Alarms changeable, Set Points not changeable</li> <li>Alarms and Set Points changeable</li> <li>SR_RE Alarms and Set Points not changeable</li> </ul>                                                                                      | SAE     |      |
| 81 | PRSS    | Password to access EanF menu                  | <i>□FF</i> Not active<br>0 ÷ 9999                                                                                                    | oFF     |      |

## **Group P5E Serial Communications Parameters**

| Parameter |      | Description                                          | Range                                                                                                    | Default | Note |
|-----------|------|------------------------------------------------------|----------------------------------------------------------------------------------------------------|---------|------|
| 82        | A99  | Station address in case of serial communi-<br>cation | 0 ÷ 255                                                                                                    | 1       |      |
| 83        | 6Rud | Transmissions speed (Baud rate)                      | 1200/2400/9600/19.2/38.4                                                                                           | 9600    |      |
| 84        | PRES | Programmability through serial port                  | LoCL No (programmable only with the keyboard)<br>LocE Yes (programmable with the keyboard and<br>from serial port) | LorE    |      |

#### 8. PROBLEMS, MAINTENANCE AND WARRANTY

#### 8.1 Probe errors

| Error | Reason                                                                                                    | Action                                                                                                |
|-------|----------------------------------------------------------------------------------------------------|----------------------------------------------------------------------------------------------------|
| EI-EI | The probe <b>Pr1</b> may be interrupted<br>or in short circuit, or may measure a<br>value outside the allowed range | Check the correct<br>connection of the<br>probe with the in-<br>strument and check<br>the probe works |
| 65-65 | The probe <b>Pr2</b> may be interrupted<br>or in short circuit, or may measure a<br>value outside the allowed range |                                                                                                    |
|       | Process measurement not available                                                                                   | conectly                                                                                              |

#### 8.2 Other errors

| Error | Reason                                                                               | Action                                                                                                    |
|-------|--------------------------------------------------------------------------------------|----------------------------------------------------------------------------------------------------|
| ErAL  | Auto-tuning not pos-<br>sible because the<br>process value is too<br>high or too low | Press the P keyin order to make<br>the error message disappear.<br>Once the error has been found,<br>try to repeat the auto-tuning |
| noAL  | Auto-tuning not fin-<br>ished within 12 hours                                        | Check the the probe and actuator<br>functioning and try to repeat the<br>auto-tuning                                               |
| ∟ЬЯ   | Loop control interrupt-<br>ed (Loop break alarm)                                     | Check the the probe and actuator functioning and swap the instrument to $(r \in \mathcal{L})$ control                              |
| ErEP  | Possible EEPROM<br>memory anomaly                                                    | Press the P key                                                                                                    |

In error conditions, the instrument provides the output power programmed with parameter  $\Box PE$  and activates the desired alarm(s), if the relative parameters  $BL \Box u$  have been programmed as **yES**.

#### 8.3 Cleaning

We recommend cleaning of the instrument with a slightly wet cloth using water and not abrasive cleaners or solvents which may damage the instrument.

#### 8.4 Warranty and Repairs

The instrument is under warranty against manufacturing flaws or faulty material, that are found within 18 months from delivery date.

The warranty is limited to repairs or to the replacement of the instrument. The eventual opening of the housing, the violation of the instrument or the improper use and installation of the product will bring about the immediate withdrawal of the warranty effects.

In the event of a faulty instrument, either within the period of warranty, or further to its expiry, please contact our sales department to obtain authorisation for sending the instrument to our company. The faulty product must be shipped to Ascon Tecnologic with a detailed description of the faults found, without any fees or charge for Ascon Tecnologic, except in the event of different agreements.

#### 8.5 Disposal

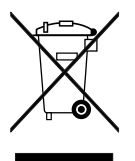

The appliance (or the product) must be disposed of separately in compliance with the local standards in force on waste disposal.

#### 9. TECHNICAL DATA

#### 9.1 Electrical characteristics

**Power supply:** 12 VAC/VDC, 24 VAC/VDC, 100 ÷ 240 VAC ± 10%;

Frequency AC: 50/60 Hz;

Power consumption: about 4 VA;

**Inputs:** 2 inputs for temperature probes:

NTC (103AT-2, 10 kΩ @ 25°C) or PTC (KTY 81-121, 990Ω @ 25°C) or Pt1000

+ 2 free voltage digital inputs contacts;

**Outputs:** Up to 4 relay or Vdc for SSR outputs:

|                                           | EN 61810 | EN 60730 | UL 60730     |
|-------------------------------------------|----------|----------|--------------|
| Out1 - SPDT - 8A -<br>1/2HP 250 V         | 8 (3) A  | 4 (4) A  | 10 A Res.    |
| Out2 - SPDT - 8A -<br>1/2HP 250 V         | 8 (3) A  | 4 (4) A  | 10 A Res.    |
| Out3 - SPST-NO - 5A -<br>1/10HP 125/250 V | 5 (1) A  | 2 (1) A  | 2 A Gen. Use |
| Out4 - SPST-NO - 5A -<br>1/10HP 125/250V  | 5 (1) A  | 2 (1) A  | 2 A Gen.Use  |

**Analogue Control Output:** 0/4...20 mA; 0/2...10 V (OUT1 only with type L or H power supply and with no RS485 serial comm.s port);

#### Relay outputs electrical life as for EN 60730:

Out1, Out2: 100000 operations; Out3, Out4: 100000 operations; Installation category: II;

Measurement category: I;

**Protection class against electric shock:** Class II for Front panel;

**Insulation:** Reinforced insulation between the low voltage section (relay outputs) and the front panel; Reinforced insulation between the low voltage section (relay outputs) and the extra low voltage section (inputs, SSR outputs); No insulation between power supply, inputs and SSR outputs; 50 V insulation between RS485 and extra low voltage section.

#### 9.2 Mechanical characteristics

Housing: Self-extinguishing plastic, UL 94 V0;

Heat and fire resistance category: D;

**Dimensions:** 78 x 35 mm, depth 75.5 mm; **Weight:** about 150 g;

**Mounting:** Incorporated flush in panel (panel thickness 12 max. mm) in a 71 x 29 mm hole;

**Connections:** Fixed or removable screw terminal block for  $0.2 \div 2.5 \text{ mm}^2/\text{AWG} 24 \div 14 \text{ cables};$ 

**Protection degree:** IP65 (NEMA 3S) when mounted with the optional screw type bracket;

Pollution degree: 2;

**Operating temperature:** 0 ÷ 50°C;

**Operating humidity:**  $30 \div 95$  RH% with no condensation; **Storage temperature:**  $-10 \div +60$ °C.

#### 9.3 Functional Features

**Control:** ON/OFF, Neutral zone, single and double action PID; **Measurement range:** 

| Probe ty       | уре                | dP = 0       | d₽ <b>= 1</b>    |
|----------------|--------------------|--------------|------------------|
|                | 5En5 = <b>Ptc</b>  | -55 ÷ +150°C | -55.0 ÷ +150.0°C |
|                |                    | -67 ÷ +302°F | -67.0 ÷ +302.0°F |
|                | CC C nto           | -50 ÷ +110°C | -50.0 ÷ +110.0°C |
| INTC (103-AI2) | 5675 = NIC         | -58 ÷ +230°F | -58.0 ÷ +230.0°F |
| D+1000         | 5En5 <b>= Pt10</b> | -50 ÷ +350°C | -50.0 ÷ +350.0°C |
| PITOUO         |                    | -58 ÷ +662°F | -58.0 ÷ +662.0°F |

**Display resolution:** According to the probe used 1°/0.1°; **Overall accuracy:** ±(0.5% fs + 1 digit); **Sampling rate:** 130 ms;

Serial Interface: Isolated RS485;

Communications protocol: MODBUS RTU (JBUS);

Baud rate: Between 1200 ÷ 38400 baud;

Display: 4 Digit Red h 12 mm;

**Compliance:** ECC directive EMC 2004/108/CE (EN 61326), ECC directive LV 2006/95/CE (EN 61010-1).

#### **10. HOW TO ORDER**

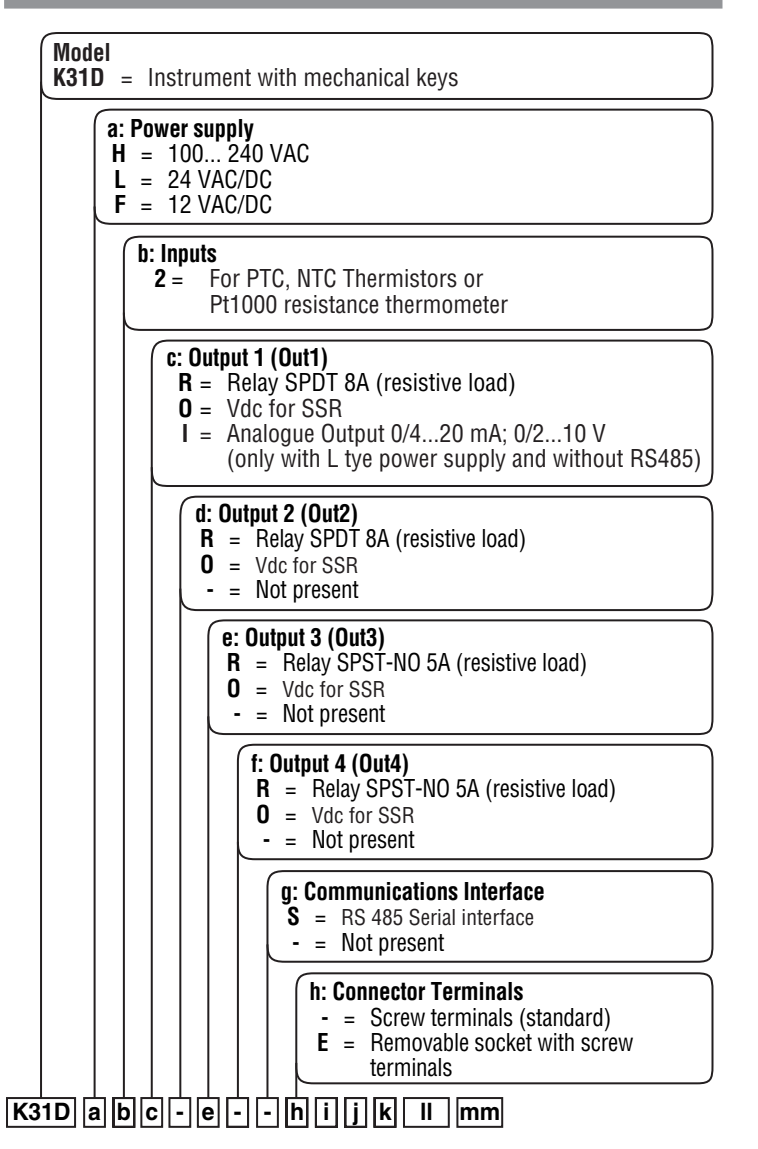

**Note:** To order the screw type bracket necessary to obtain the IP65 protection degree, contact our sales offices.